# ICBC 📴 工银亚洲

跨境金融 首選銀行

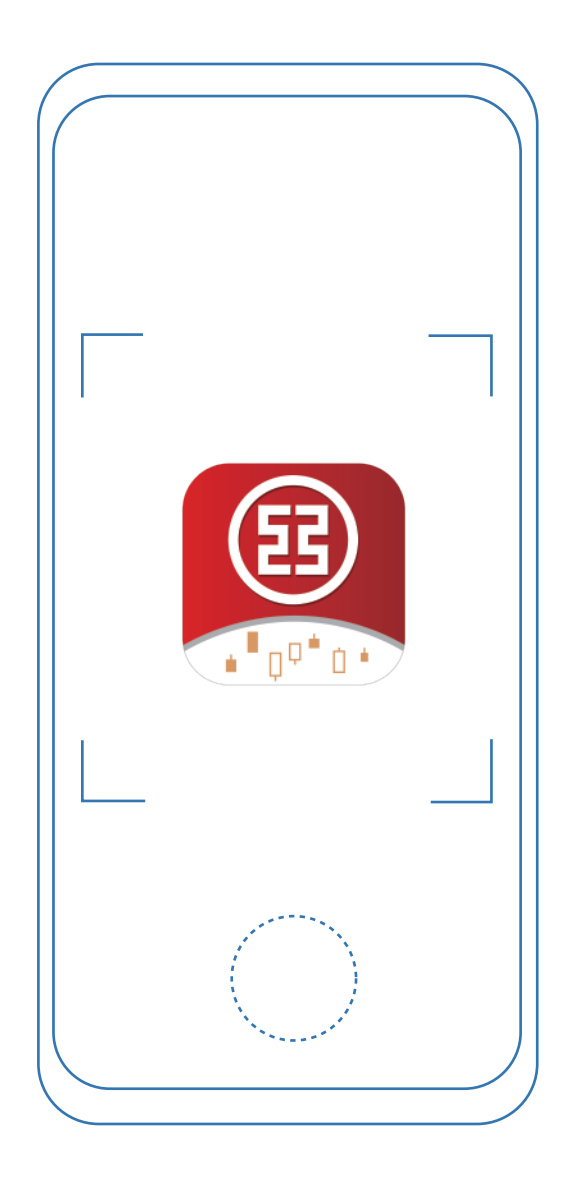

# 「工銀智投資」APP 認購新股

功能及操作示範

## 認購新股

步驟一:進入認購新股頁面 用戶可以在[我]頁面點擊 [認購新股]。

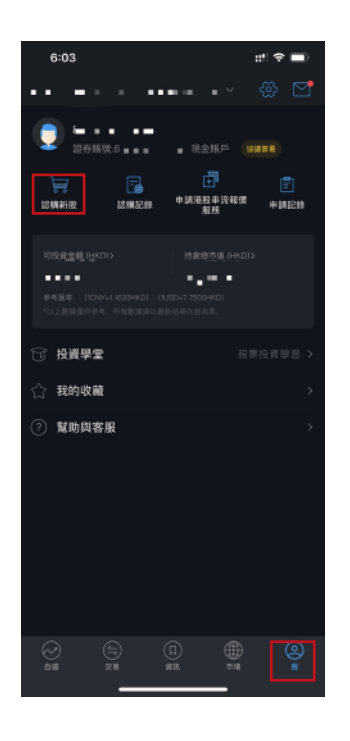

#### 進入認購新股頁面。

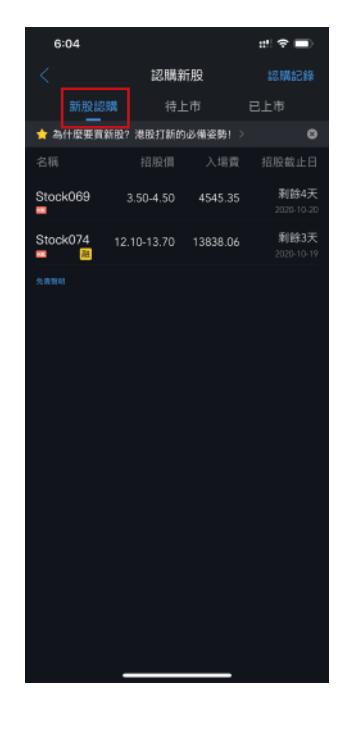

**步驟二**:用戶進入認購新股頁 面,新股認購會顯示現正進行 認購的股票,如該新股有提供 融資服務,股票代號後會有 [融]字標誌。如用戶欲認購該 新股可點擊[股票名稱]以進入 新股詳情頁面。

**步驟三:**新股詳情頁面會顯示詳細的新股認購內容,用 戶可選擇點擊[現金認購]或 [融資認購]。

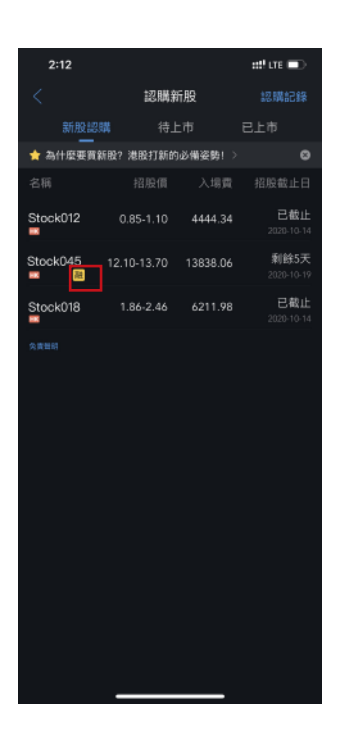

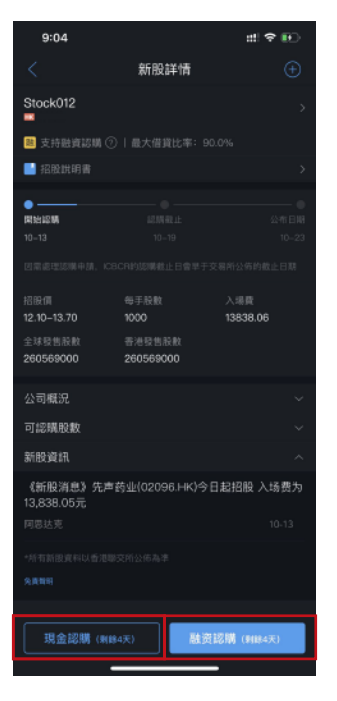

認購新股

#### 現金認購流程

**步驟四:**點擊[現金認購]後會展示招股 說明書,閱讀後按返回頁面以繼續進行 新股現金認購。

**步驟五**:選擇認購股數範圍後選擇認購 股數及勾選交易進度通知後,核對資料 正確後點擊[申請認購]。

註:申請頁面同時顯示認購可用資金。

**步驟六**:核對確認訂單頁面資料正確後 點擊[確定]。系統會顯示已提交頁面。

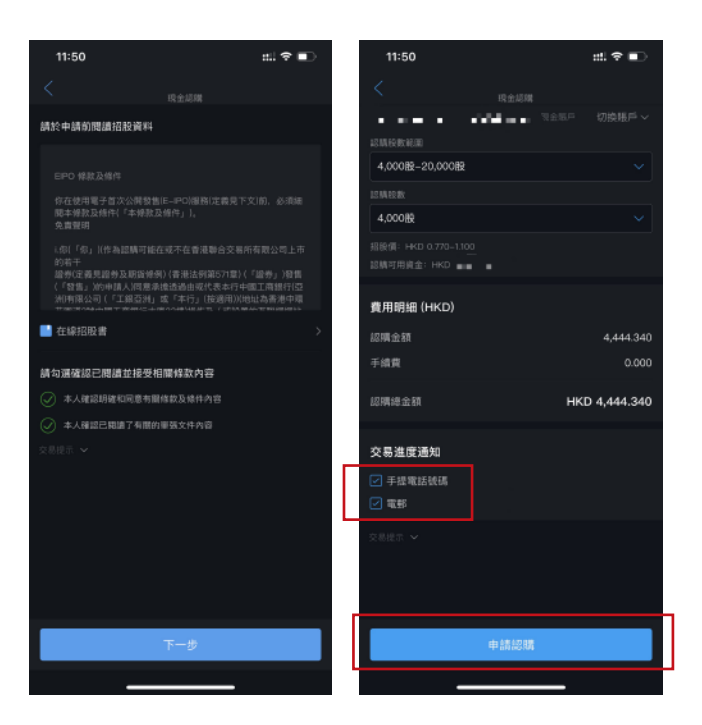

| 2:12                        |                     | ##! LTE 🗩                   |
|-----------------------------|---------------------|-----------------------------|
|                             | 新股詳情                | $\oplus$                    |
| Stock045                    |                     | >                           |
| 支持融資認購                      |                     | 0.0%                        |
| <ul> <li>招股說明書</li> </ul>   |                     | ><br>0                      |
| 開始時期<br>10-13<br>回意處理認識中語。) |                     | 公布日期<br>10-23<br>交易所公布的截止日期 |
| 招股價<br>12.10-13.70          | 每手股数<br>1000        | 入場費<br>13838.06             |
| 全球發售股散<br>260569000         | 香港發售股款<br>260569000 |                             |
| 公司概況                        |                     | ~                           |
| 可認購股數                       |                     | ~                           |
| 新股資訊                        |                     | ^                           |
| 《新股消息》先<br>13,838.05元       | ■苗业(02096.нк)今      | 日起招股 入场费为                   |
|                             |                     | 昨天                          |
|                             |                     |                             |
| 現金認購(#                      | (錄5天) 融资            | [認購 (戦餘5天)                  |
|                             |                     | _                           |

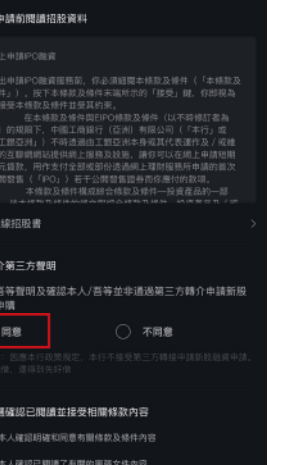

ed! LTE 📼

#### 融資認購流程

**步驟四:**點擊[融資認購]後會展示招股 說明書,閱讀後按返回頁面以繼續進 行新股融資認購。

**步驟五**: 需同意非轉介第三方聲明及 勾選確認已閱讀並接受相關條款內容 後點擊[下一步]。

### 認購新股

**步驟六:**選擇認購股數範圍後 選擇認購股數、佔申請金額比 例及勾選交易進度通知,核對 資料正確後點擊[申請認購]。

註:申請頁面同時顯示認購可用資金。

# 2:13 #\*\*\*\*\* Stackall Stackall () () () () () () () () () () () () () () () () () () () () () () () () () () () () () () () () () () () () () () () () () () () () () () () () () () () () () () () () () () () () () () () () () () () ()

| 9:05                          | ± ÷ •.)   |  |  |
|-------------------------------|-----------|--|--|
| <                             |           |  |  |
|                               |           |  |  |
|                               |           |  |  |
|                               |           |  |  |
|                               |           |  |  |
|                               |           |  |  |
|                               |           |  |  |
|                               |           |  |  |
|                               |           |  |  |
|                               |           |  |  |
|                               |           |  |  |
|                               |           |  |  |
| > 請確認訂                        | Ŧ         |  |  |
| 新股認續-新股認識總費用<br>HKD 27,676.11 |           |  |  |
|                               |           |  |  |
|                               | The state |  |  |
|                               | 2,000股    |  |  |

步驟七: 核對確認訂單頁面

資料正確後點擊[確定]。系統

會顯示已提交頁面。